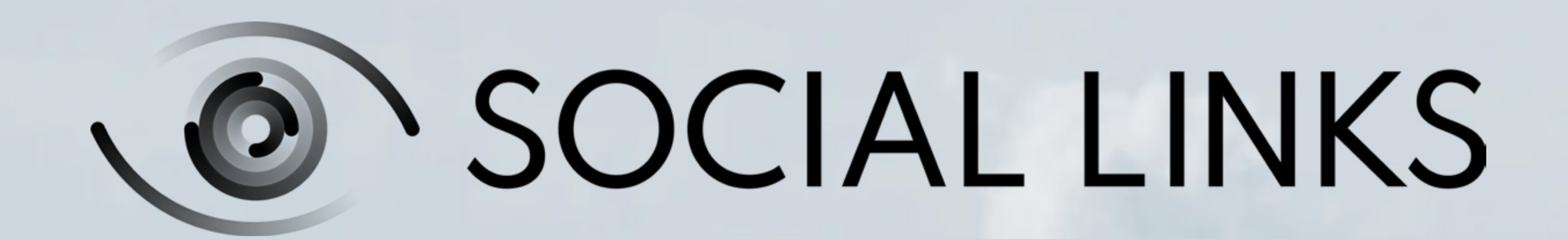

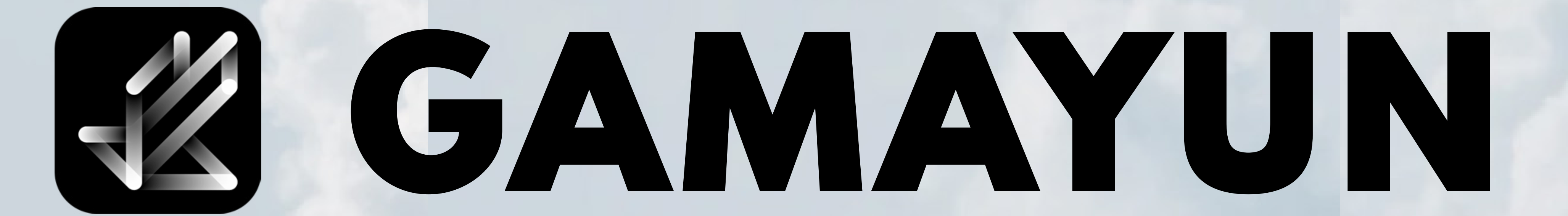

# USER GUIDE: GETTING STARTED AND FAQS

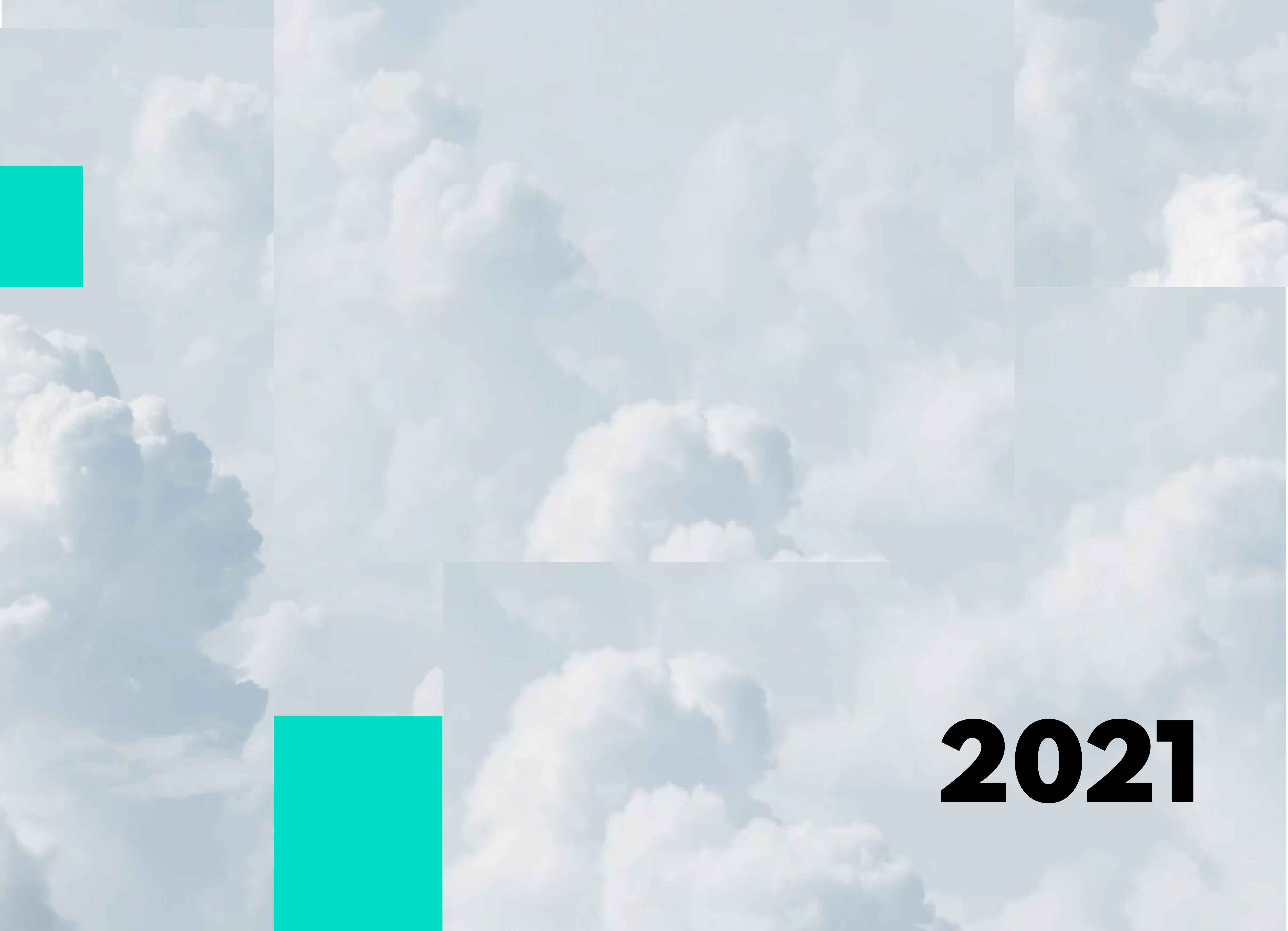

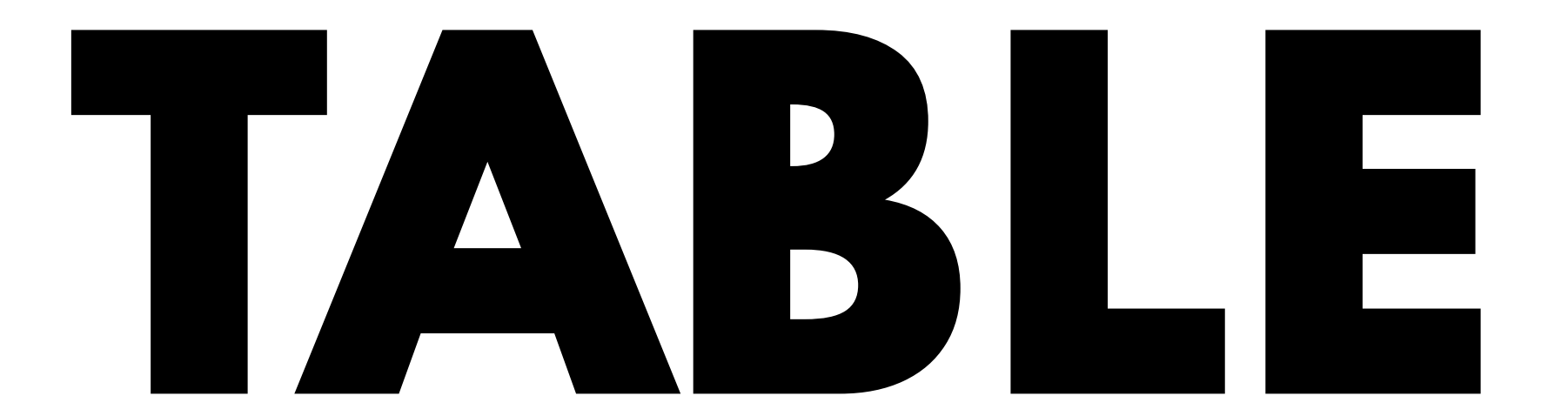

# **OFCONTENTS**

Product desription

Registration

Internal product currency

How to start and conduct the investigation

Export and report

03

04

07

80

11

#### Contacts

12

## PRODUCT DESCRIPTION

2021

GAMAYUN USER GUIDE: GETTING STARTED AND FAQS

#### WHAT IS GAMAYUN?

Gamayun is a user-friendly web-based solution for conducting online investigations in social media. Using our internal currency system, the user can take advantage of the product's easy-to-use features to quickly and effectively bring an investigation to conclusion.

Thanks to its ease of use and fast operational speed, Gamayun is predominantly aimed at users who require a tool for conducting quick background checks on individuals based on their social media activity. With no special training or prior experience required, Gamayun's intuitive interface and affordable price is an ideal OSINT solution for a wide variety of specialisms including journalism, law enforcement, insurance and recruitment.

WHAT CAN THE PRODUCT DO? From minimum input such as a name, photo, email or telephone number, Gamayun can quickly locate an individual's profile on Instagram, LinkedIn, Twitter and Facebook. These profiles can then be further unpacked to view a range of data including personal details, contacts with whom the subject interacts the most as well as the nature of these interactions. Additionally, all this data can be visualized in practical and logical formats: interaction histories can be plotted on maps and timelines. All investigations can be effortlessly exported as logically laid-out PDF files for later reference.

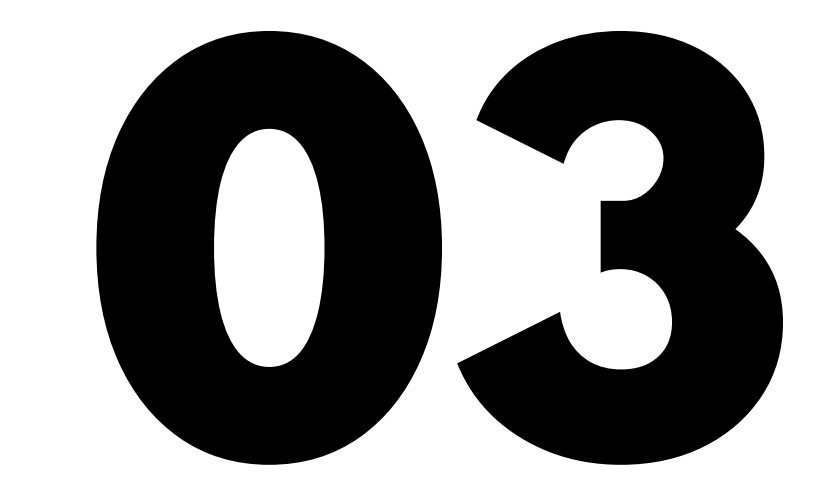

### REGISTRATION

2021

GAMAYUN USER GUIDE: GETTING STARTED AND FAQS

### HOW TO REGISTER

To register for the service, please visit Gamayun's web interface sign-in page: https://gamayun.sociallinks.io/registration

By registering with our service, you agree to comply with our rules and provide information on your activities within the framework of KYC.

Know Your Client (KYC) is our product distribution policy for safeguarding the

#### WHAT IS KYC?

product against unauthorized use.

In order to create an account, it is mandatory to fill in every field shown in the screenshot below. Please note that when registering, it is important to specify your current phone number and corporate email address. Accounts set up with public-domain email accounts such as gmail will not be validated.

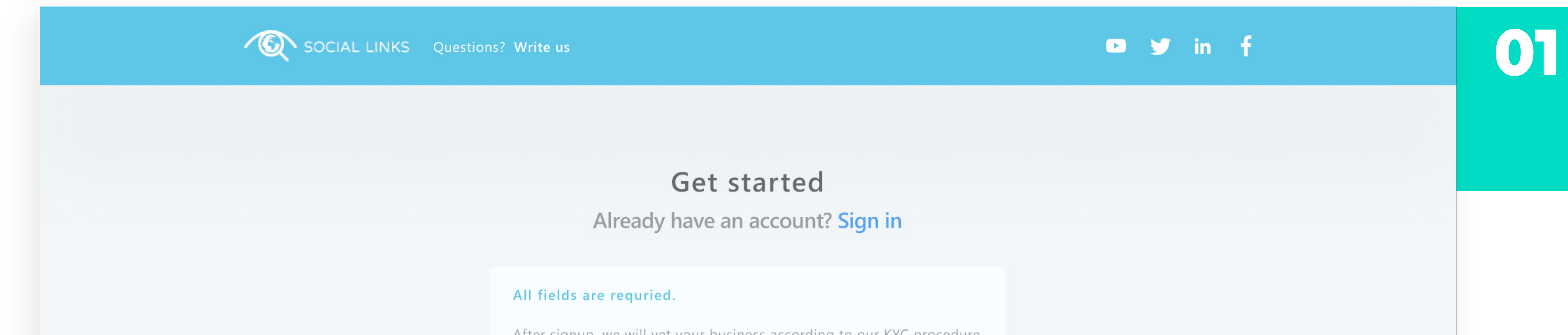

After signup, we will vet your business according to our KYC procedure to make sure your use cases comply with our teams of services.

We reserve the right to refuse service, terminate accounts, or cancel orders at our sole discretion.

| Personal i | nfo |
|------------|-----|
|------------|-----|

| Name | Surname |
|------|---------|
| +49  |         |

You will need the number to authorize your account via SMS.

#### Company info

| COMPANY NAME                    | ROLE IN COMPANY     |
|---------------------------------|---------------------|
| Enterprise                      | Employee            |
| YOUR BUSINESS EMAIL             |                     |
| Name                            |                     |
| You will need the email to auth | orize your account. |
|                                 |                     |

Security

PASSWORD

CONFIRM PASSWORD

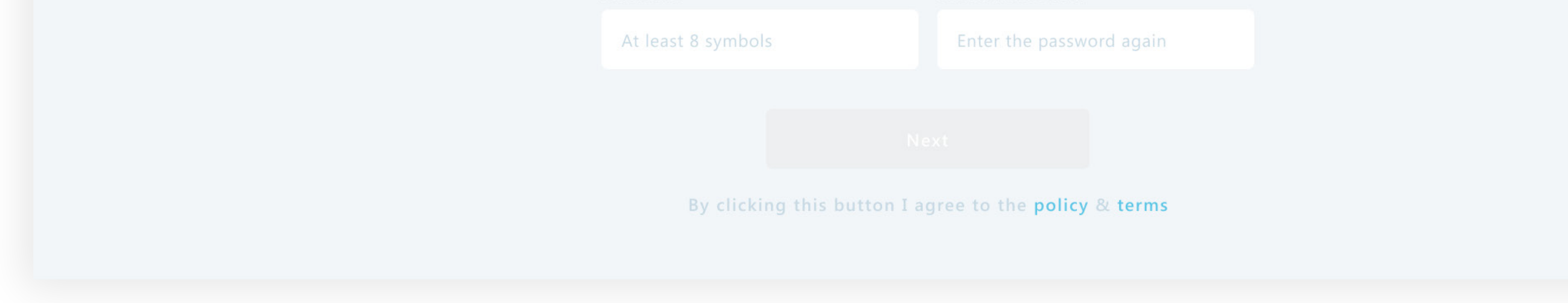

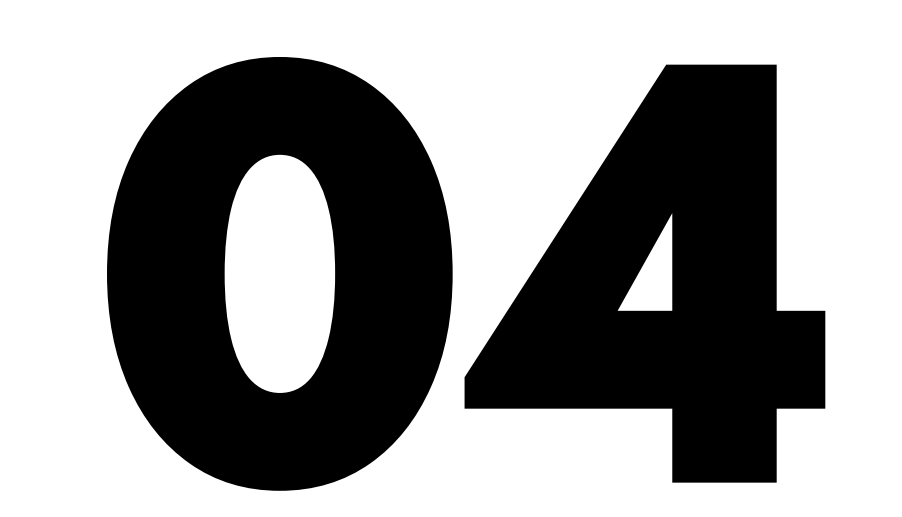

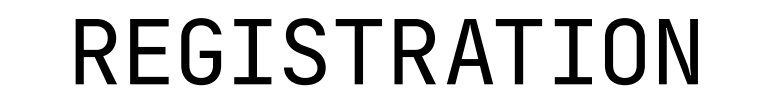

GAMAYUN USER GUIDE: GETTING STARTED AND FAQS

2021

### Once your phone number and email have been verified, you can begin your trial period of full access to the product.

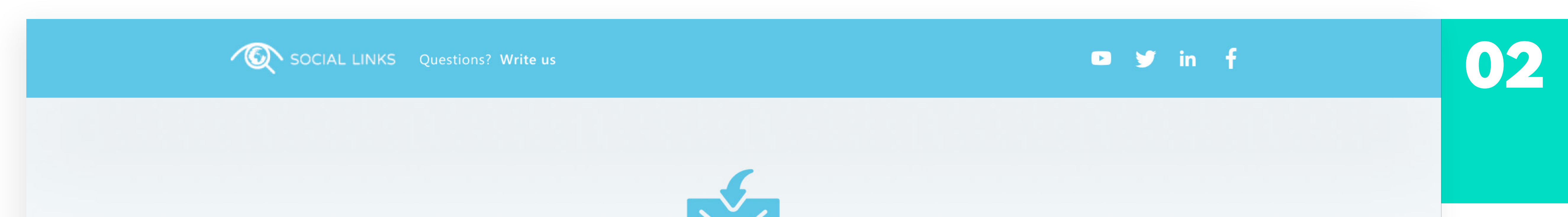

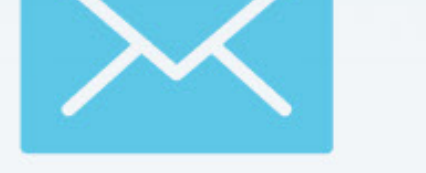

#### Enter the code you received by example@mtg-bi.com.com

| Enter the code     | 0/6   |
|--------------------|-------|
| Wrong Email?       |       |
| Did not ge<br>Send | again |
|                    |       |
|                    |       |
|                    |       |

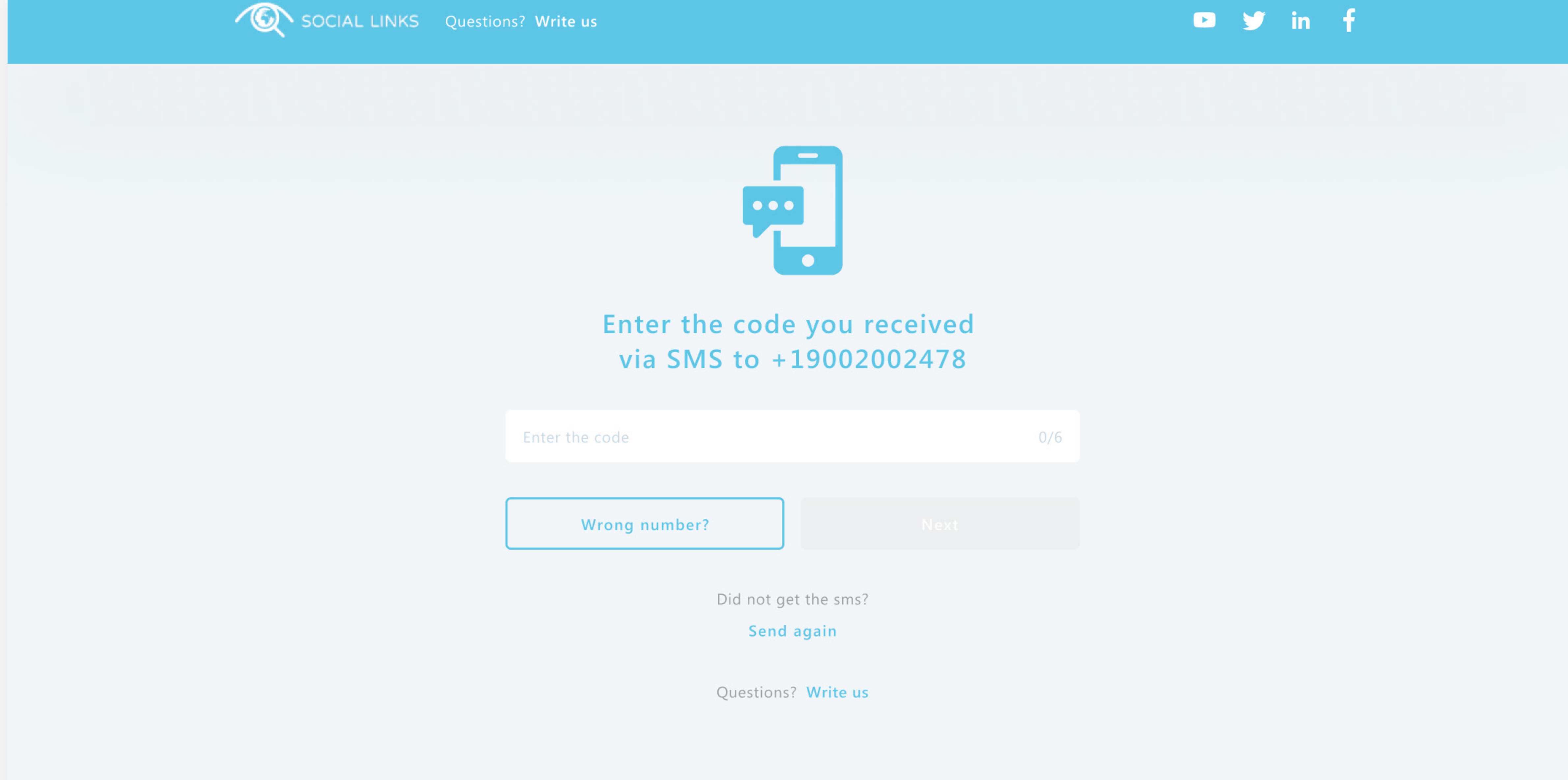

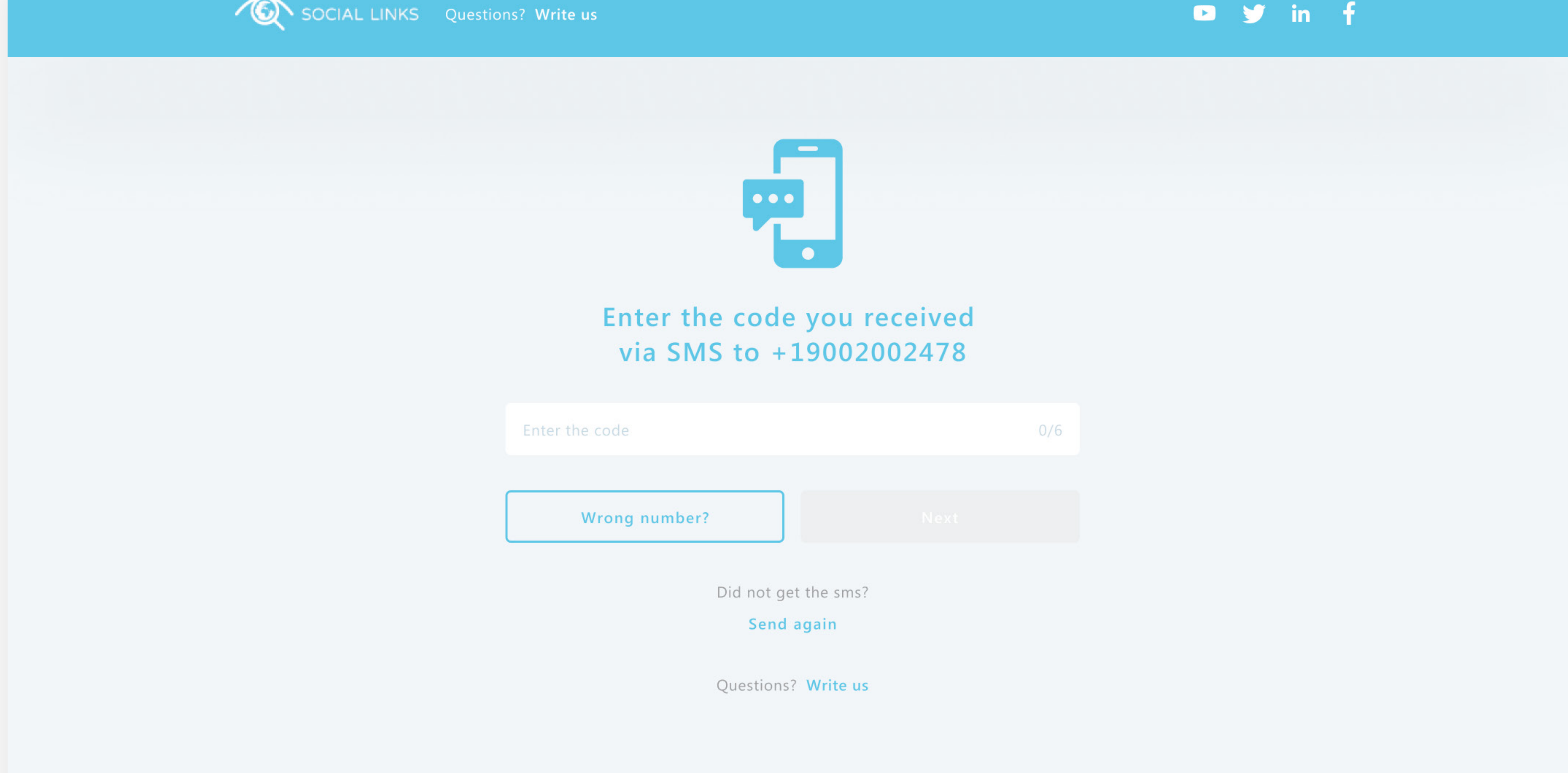

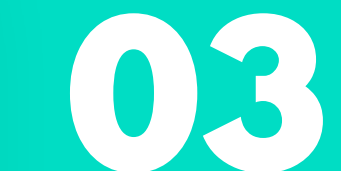

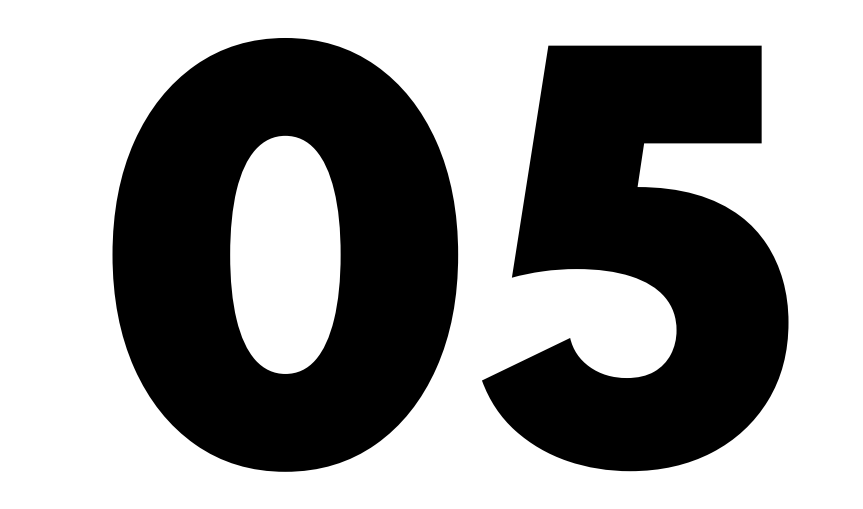

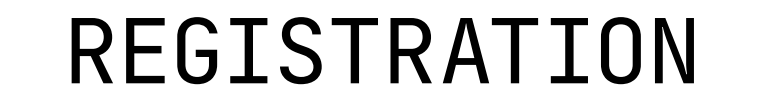

GAMAYUN USER GUIDE: GETTING STARTED AND FAQS

When your test period expires, you will be prompted to select and pay for a plan, which must be completed for you to continue using the product.

2021

|                                                                                                    |                   |  | 04 |
|----------------------------------------------------------------------------------------------------|-------------------|--|----|
| My first case                                                                                                    |                   |  |    |
| NAME<br>Tina Tomson                                                                                                    |                   |  |    |
| USERNAME (ALIAS)                                                                                                    |                   |  |    |
| You need to purchase a license to use these features and the second second seco | nvalla<br>atures. |  |    |
| New York, US<br>Nebrasca, US                                                                                                    |                   |  |    |
|                                                                                                    |                   |  |    |
|                                                                                                    |                   |  |    |

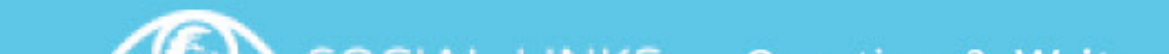

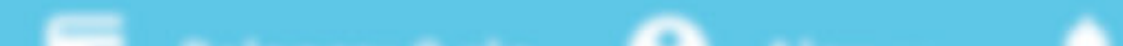

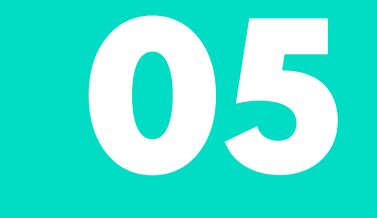

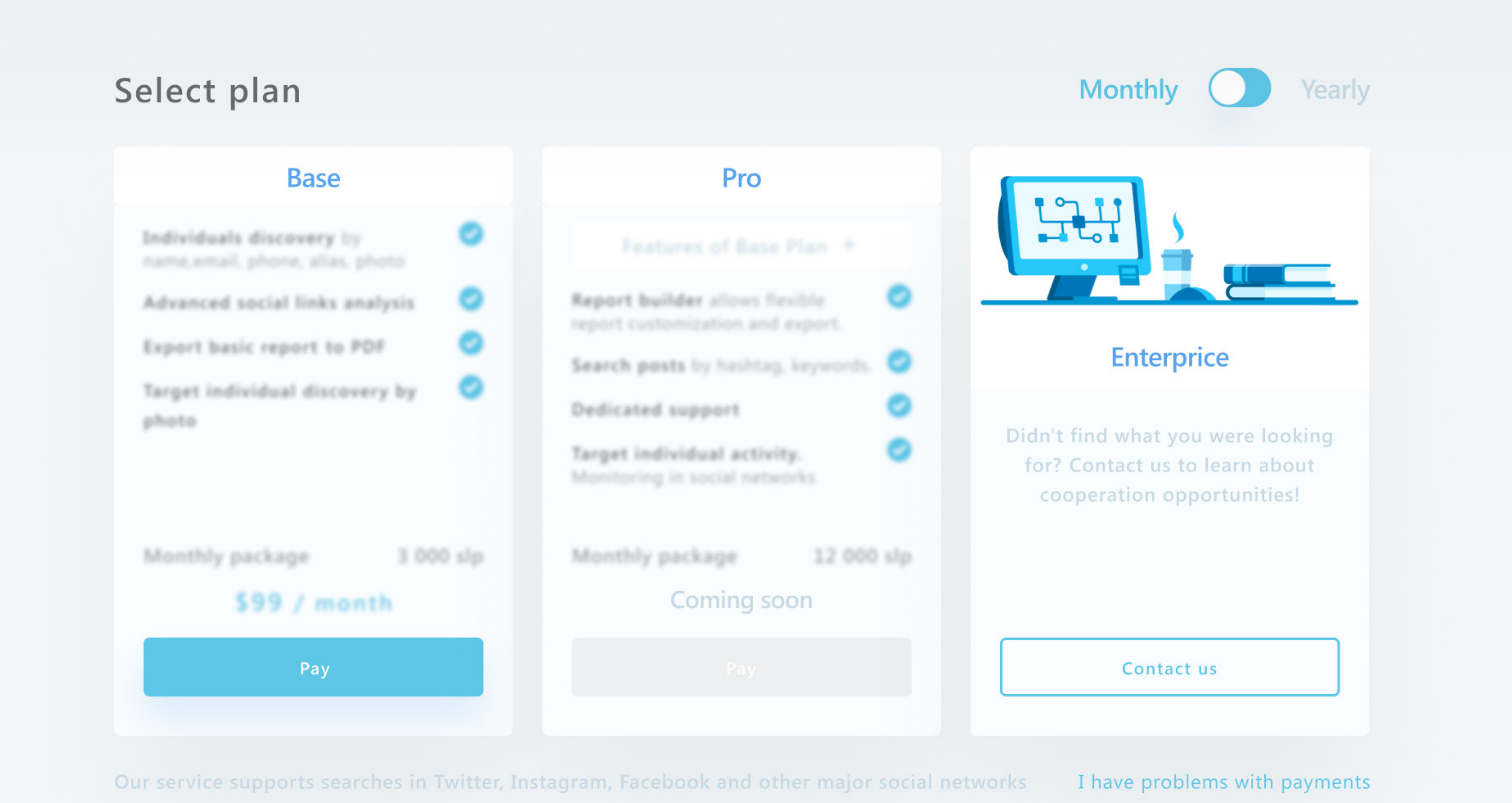

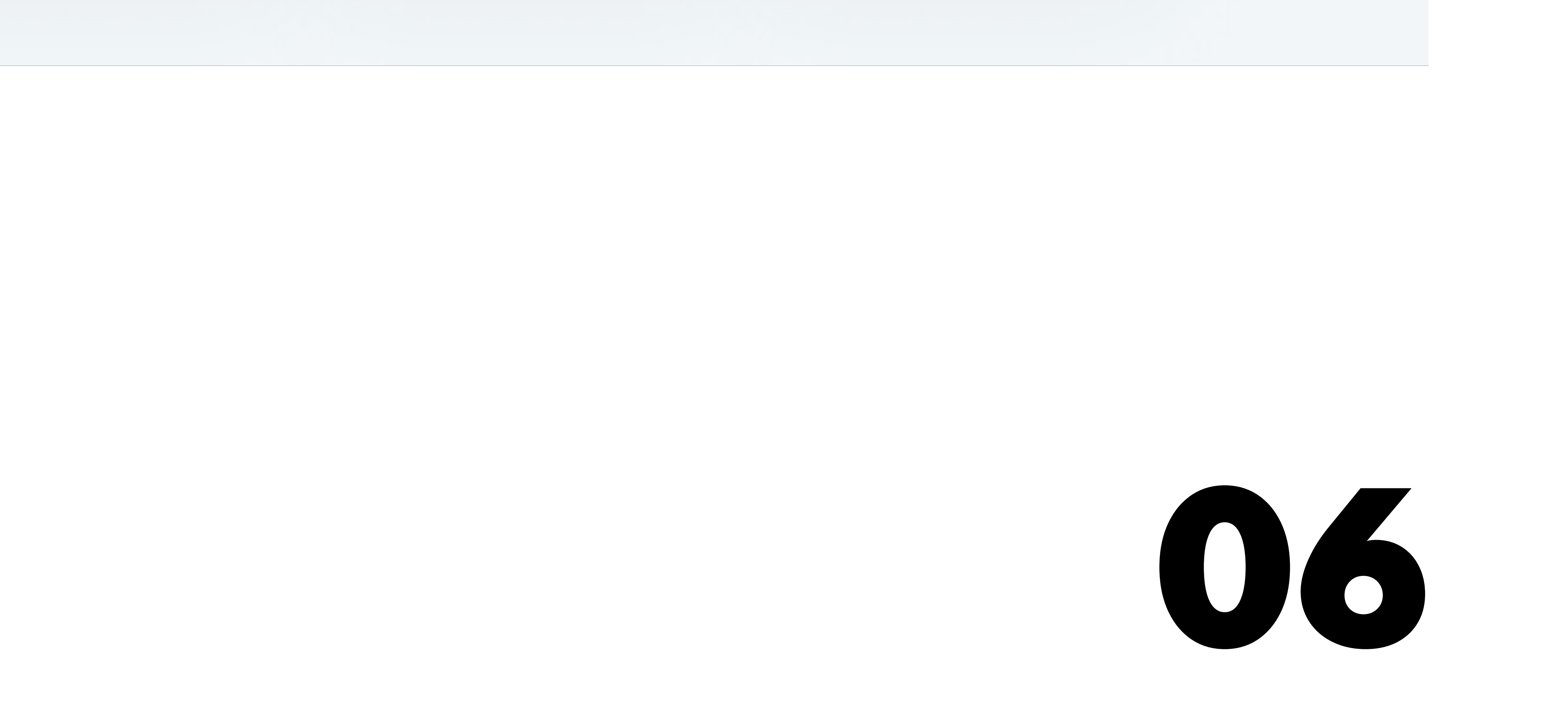

### INTERNAL PRODUCT CURRENCY

2021

GAMAYUN USER GUIDE: GETTING STARTED AND FAQS

WHAT ARE SLPS? Social Links Points (SLP) are our internal currency that are redeemed for performing operations within the platform, for example: 'profile search', 'explore connection', and 'upload posts'.

The product trial grants you 300 SLP, and the base plan 3000 SLP. A brief

breakdown of transform costs are as follows:

- Profile search (12 SLP)
- Extended user details (5 SLP)
- Explore connection (15 SLP)

Each operation has its SLP price marked within the platform.

Your SLP balance can be topped up at any time by going to 'plan' on the lefthand sidebar menu. The pricing is as follows: 100 SLP - \$10 / 500 SLP - \$40 / 1000 SLP - \$70.

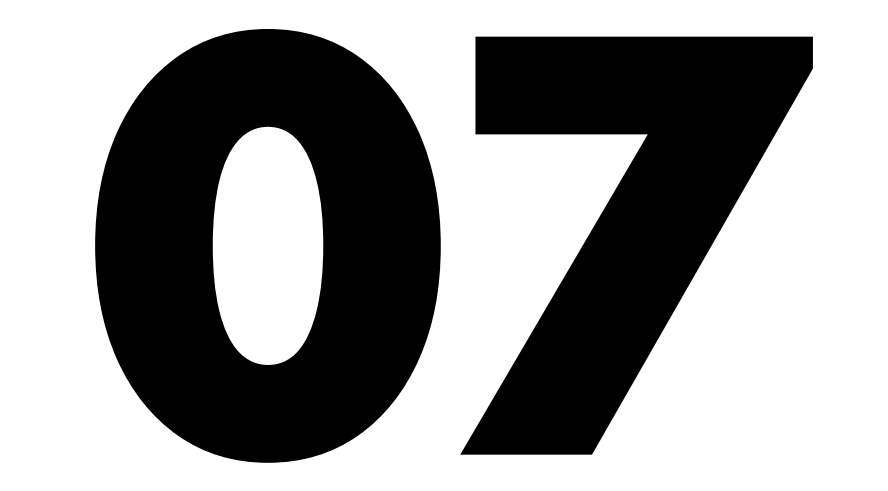

## HOW TO START AND CONDUCT THE INVESTIGATION

2021

GAMAYUN USER GUIDE: GETTING STARTED AND FAQS

WHAT ARE CASES & TAGS A case represents your entire investigation and includes all information related to your searches, as well as a history of every transform that has been run, so the stages of your investigation can be traced.

Meanwhile, tags are essentially profiles or connections from the investigation which you have marked as being of significance. These entities are earmarked to be included as details when you export your case report.

SEARCH HISTORY Each case has its own history of search queries which can be viewed in the left sidebar, which are limited in accordance with the tariff you have chosen. For instance, if you are on the base plan, each case report has a limit of ten entity tags, and ten steps of search history. Your recent search history is always visible in the left sidebar.

**SUBJECT IDENTIFICATION** To get started with Gamayun, you first need to specify your subject by choosing a focal social media account. Every case in Gamayun starts with a search. Select the plus (+) symbol by 'cases' in the left-hand sidebar, or the 'add new search' tab beneath, to bring up the window for your initial search.

WHAT INFORMATION CAN I USE TO FIND A PROFILE? The subject's profile can be found from input data such as name, username (alias), location, phone number, or email. With Gamayun, you are also able to search for a profile by facial recognition.

|                                                                                                    |             | B Hi, Alex!<br>Questions? Write us | CLICK HERE<br>TO UPLOAD   | <b>d face or choose from Face</b><br>ad file formats .png and .jpg, max size | - 1 MB      | ×           |  |
|----------------------------------------------------------------------------------------------------|-------------|------------------------------------|---------------------------|------------------------------------------------------------------------------|-------------|-------------|--|
|                                                                                                    |             |                                    | 128 faces in Face Gallery |                                                                              |             |             |  |
| My first case 🧭                                                                                                    |             |                                    |                           |                                                                              | 6           |             |  |
| Tina Tomson                                                                                                    |             |                                    | Tina Tomson               | Tina Tomson                                                                  | Tina Tomson | Tina Tomson |  |
| USERNAME (ALIAS)                                                                                                    |             |                                    |                           |                                                                              |             |             |  |
| Enter target username                                                                                                    |             |                                    | (Ba)                      | ( )                                                                          | 6           |             |  |
| Upload face or choose from Face Gallery   Supported file formats .png and .jpg,   max size - 1 MB     N   New York, US   Nebrasca, US   Novosibirsk, Russia |             |                                    |                           |                                                                              |             |             |  |
| NUMBER                                                                                                    | EMAIL       |                                    |                           |                                                                              |             |             |  |
| Enter number                                                                                                    | Enter email |                                    |                           |                                                                              |             |             |  |
| Search (10 SLP)                                                                                                    |             |                                    |                           |                                                                              |             |             |  |

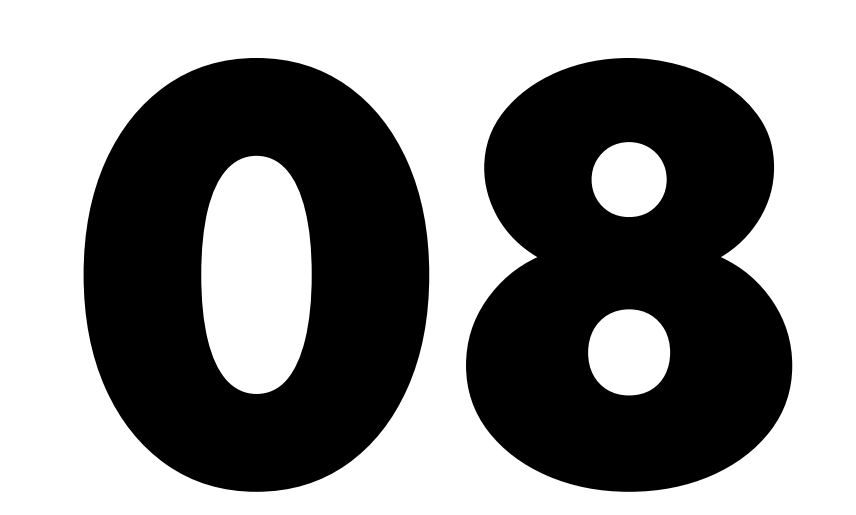

HOW TO START AND CONDUCT THE INVESTIGATION 2021

GAMAYUN USER GUIDE: GETTING STARTED AND FAQS

#### HOW DO I NARROW A SEARCH?

If Gamayun generates too many profiles, you can narrow the search by applying filters. From the profiles displayed in the workspace, select the one you need simply left-clicking the card.

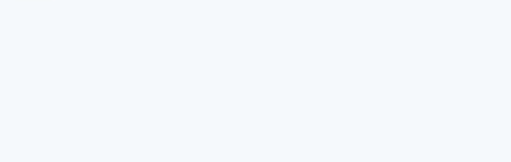

Plan "Base" (Active until 12.01.202

|  | 1024 results       |                            |                          | Show on over      | view <b>9</b> Show on map |
|--|--------------------|----------------------------|--------------------------|-------------------|---------------------------|
|  | Type the target na | ame, social net or loction |                          |                   |                           |
|  | Social networks    | <b>f</b> Facebook (15)     | <b>in</b> Linked in (15) | Instagram (15)    | 🕑 Twitter (15)            |
|  | Location           | No info (231) Ber          | in (21) Germany          | (231) London (12) | Show more Select          |
|  | Cancel selection X |                            |                          |                   |                           |
|  |                    |                            |                          |                   |                           |
|  |                    |                            |                          |                   |                           |
|  | f Profile          | f Profile                  |                          | ofile (           | f Profile                 |

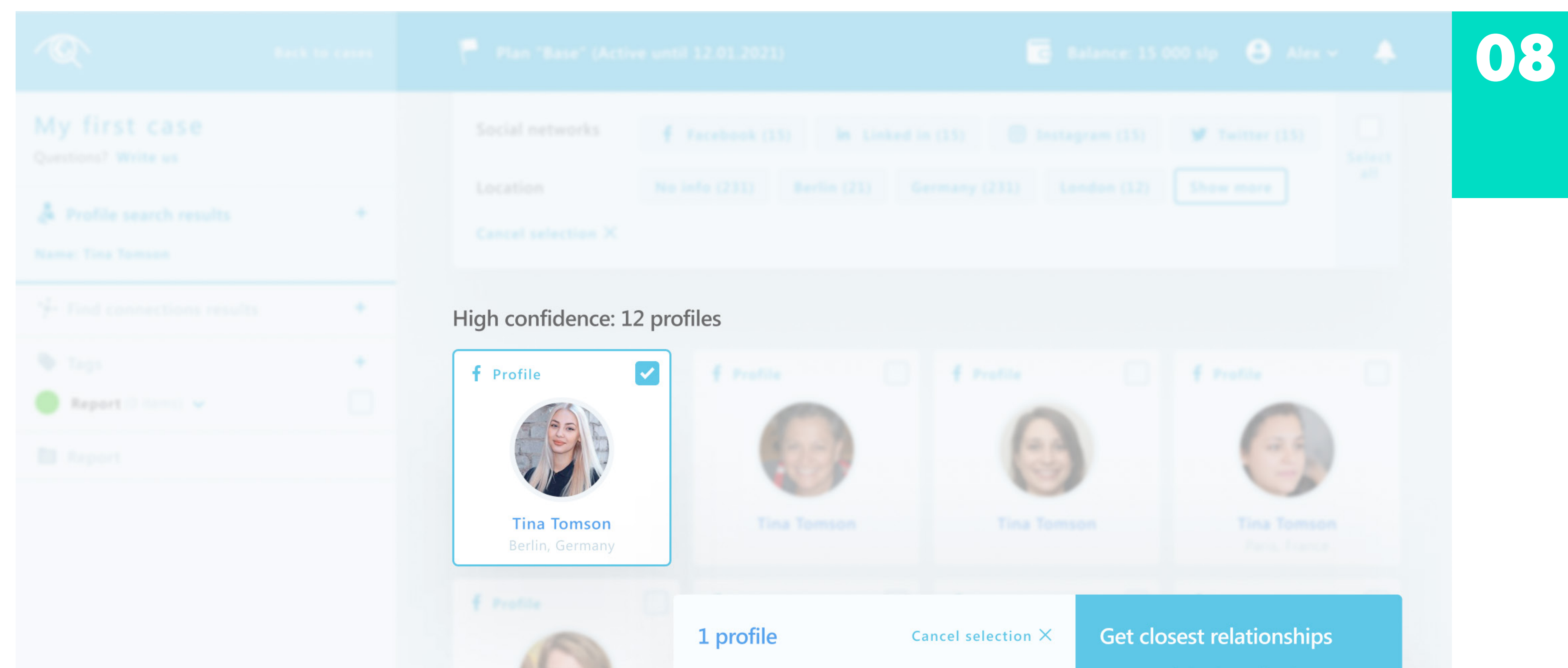

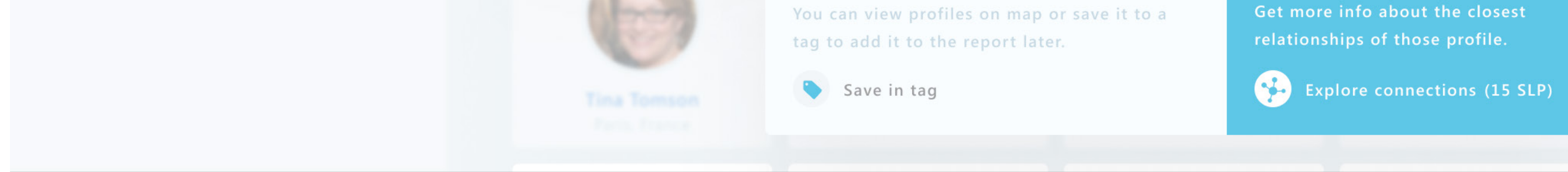

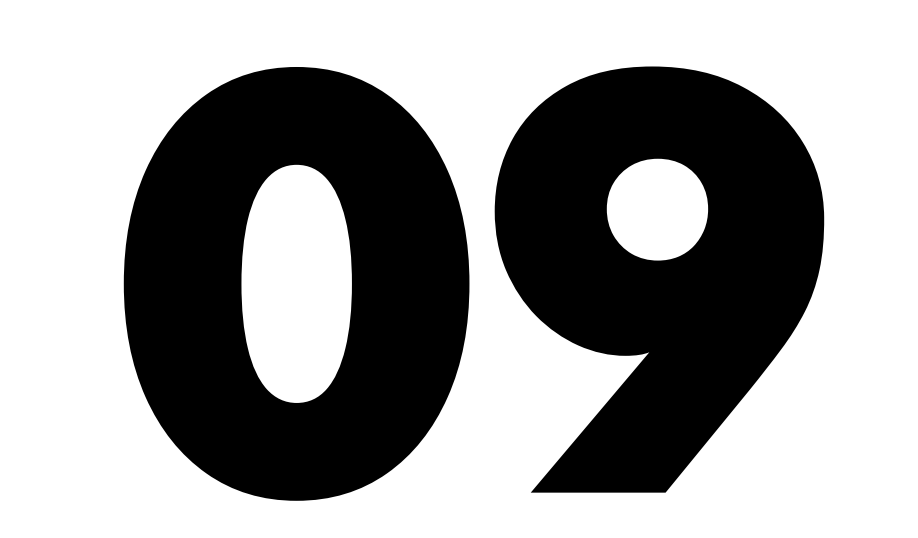

| HOW | TO START      |
|-----|---------------|
| AND | CONDUCT       |
| THE | INVESTIGATION |

2021 GAMAYUN USER GUIDE: GETTING STARTED AND FAQS

Now you can either mark it with a tag and then add the profile to your report, or start searching for your subject within the context of this profile.

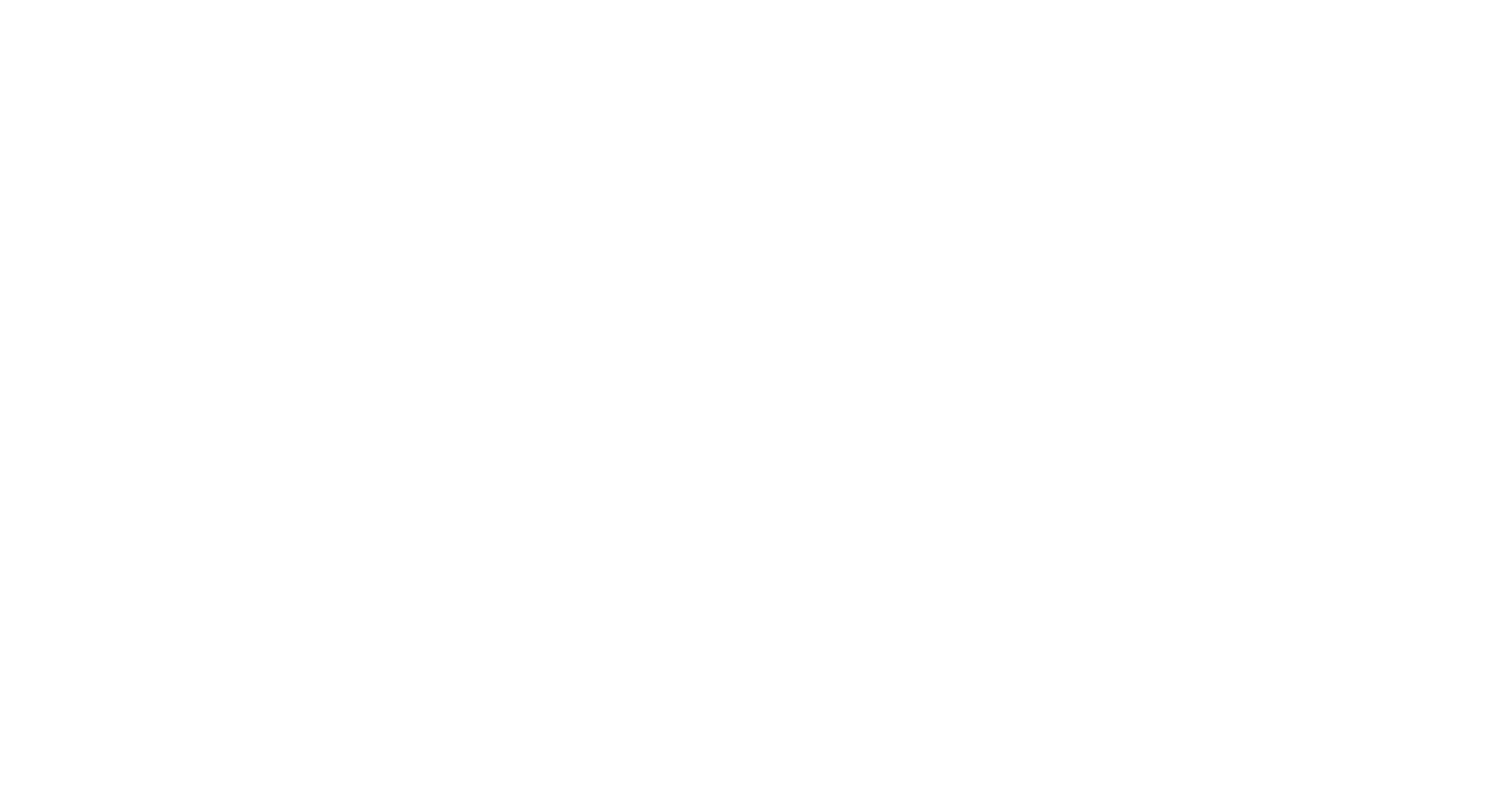

#### WHY DO I NEED TO SAVE MY PROFILE TO A TAG? By saving the profile to a tag, you can use the profile later either to export it in a report or find connections with other profiles.

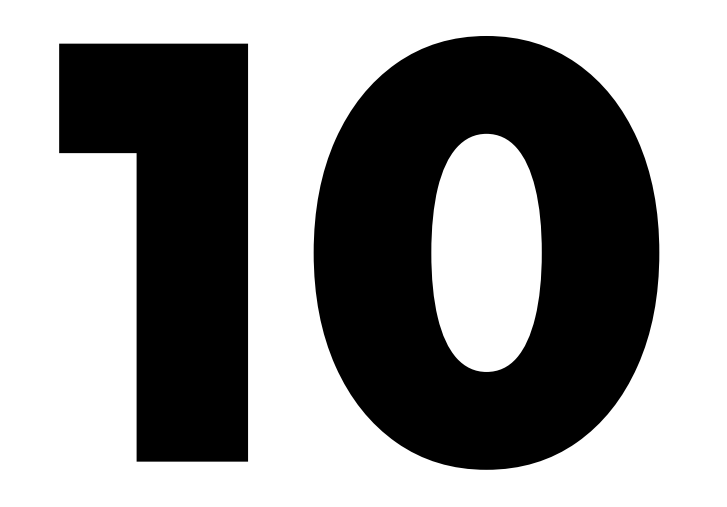

### EXPORT AND **REPORT**

2021

GAMAYUN USER GUIDE: GETTING STARTED AND FAQS

🐻 Balance: 15 000 slp 🕒 Alex 🛩 🐥

HOW TO **EXPORT A CASE REPORT** 

To export the case information to pdf, first go to the report tab in the left sidebar. Next, select the entities that you want to export and configure their display.

|        | My first case                      |
|--------|------------------------------------|
|        | Open Source Investi                |
|        | INTRODUCTION                       |
|        | Enter your text                    |
|        |                                    |
|        |                                    |
|        |                                    |
|        |                                    |
|        |                                    |
|        | Items                              |
|        |                                    |
| Report | Report V 2 profiles 1 connection   |
|        | 💮 f Tina Tompson (Berlin, Germany) |
|        | 🛞 f Tina Tompson (Berlin, Germany) |
|        | 👎 🧗 Tina Tomson & Kate White       |
|        |                                    |

|        | Open S | ource | Invest | igation | ו 🍆 |            |     |  |
|--------|--------|-------|--------|---------|-----|------------|-----|--|
|        |        |       |        |         |     |            |     |  |
|        |        |       |        |         |     |            |     |  |
|        |        |       |        |         |     |            |     |  |
|        |        |       |        |         |     |            |     |  |
| conn   | ection |       |        |         |     | View setti | ngs |  |
| n, Ger | many)  |       |        |         |     | View setti | ngs |  |
| n, Ger | many)  |       |        |         |     | View setti | ngs |  |
| Whit   | e      |       |        |         |     | View setti | ngs |  |

|          | My fir                                                                       | rst case                                     |
|----------|------------------------------------------------------------------------------|----------------------------------------------|
|          | Open Source<br>Report                                                        |                                              |
|          | Group of our main targets.                                                   |                                              |
|          | Note<br>Note<br>Note<br>Note<br>Note<br>Note<br>Note<br>Note<br>Note<br>Note | our main target.<br>Tina Tomson<br>tinkati87 |
| 💑 Report | Export settings                                                              | Export to PDF                                |

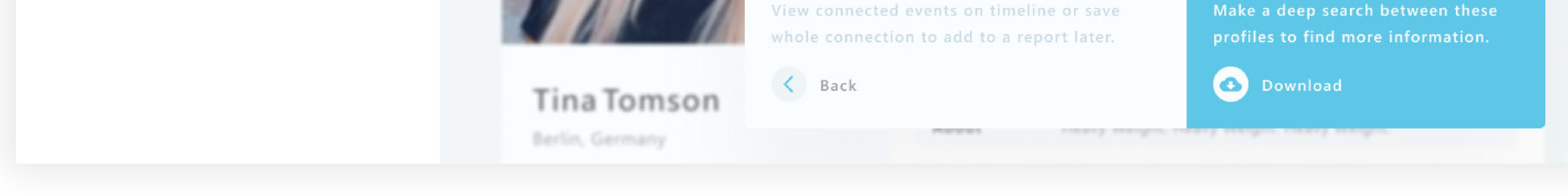

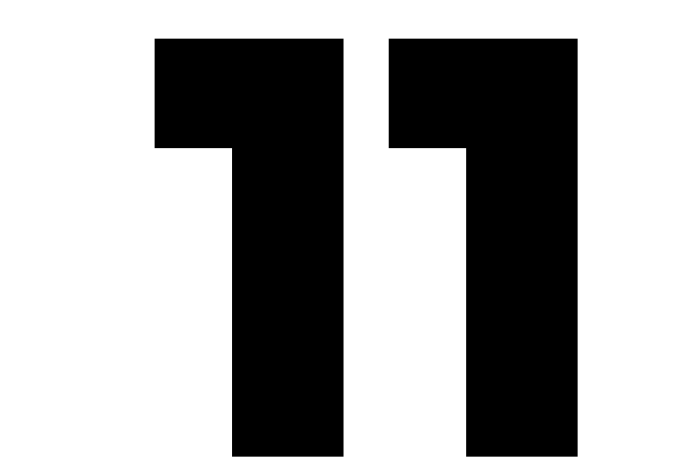

## CONTACTS

2021

GAMAYUN USER GUIDE: GETTING STARTED AND FAQS

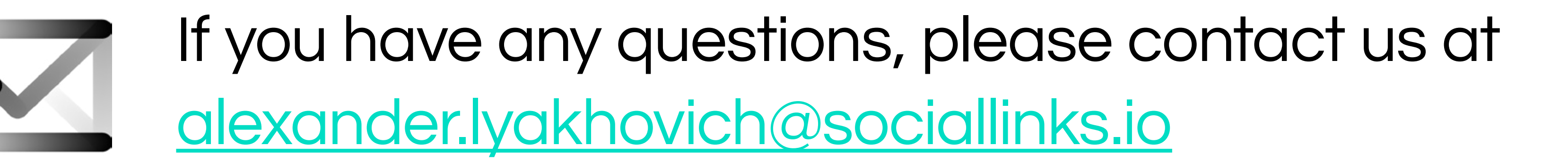

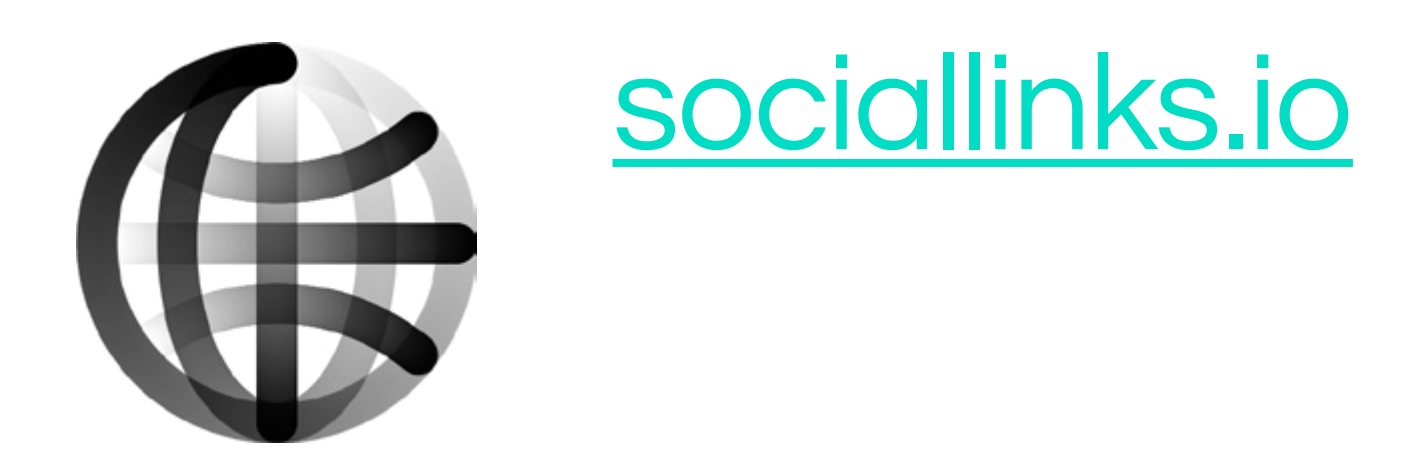

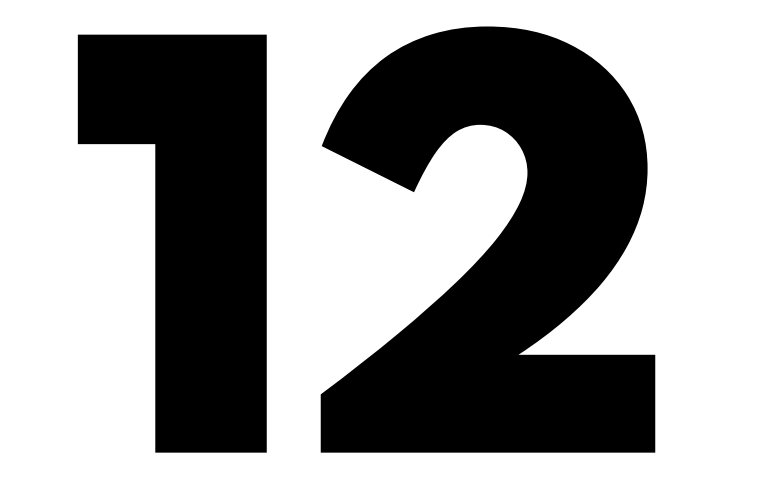